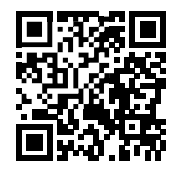

# ZD220/ZD230

Escaneie para obter ajuda

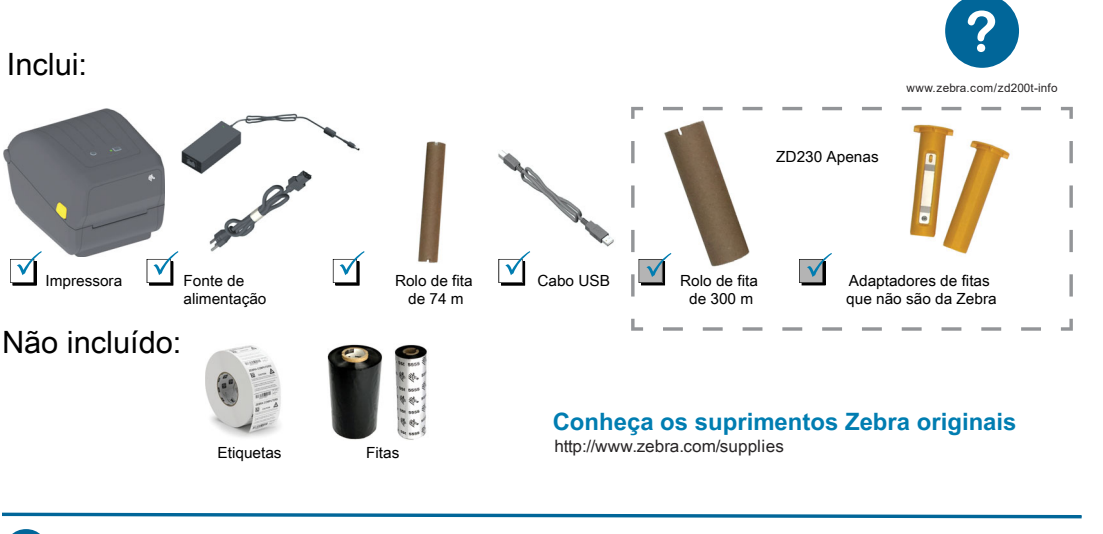

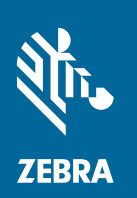

Instale o software

www.zebra.com/setup

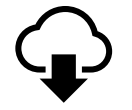

Faça o download e instale os Utilitários de configuração Zebra. Inclui arquivos do driver de impressora do Windows.

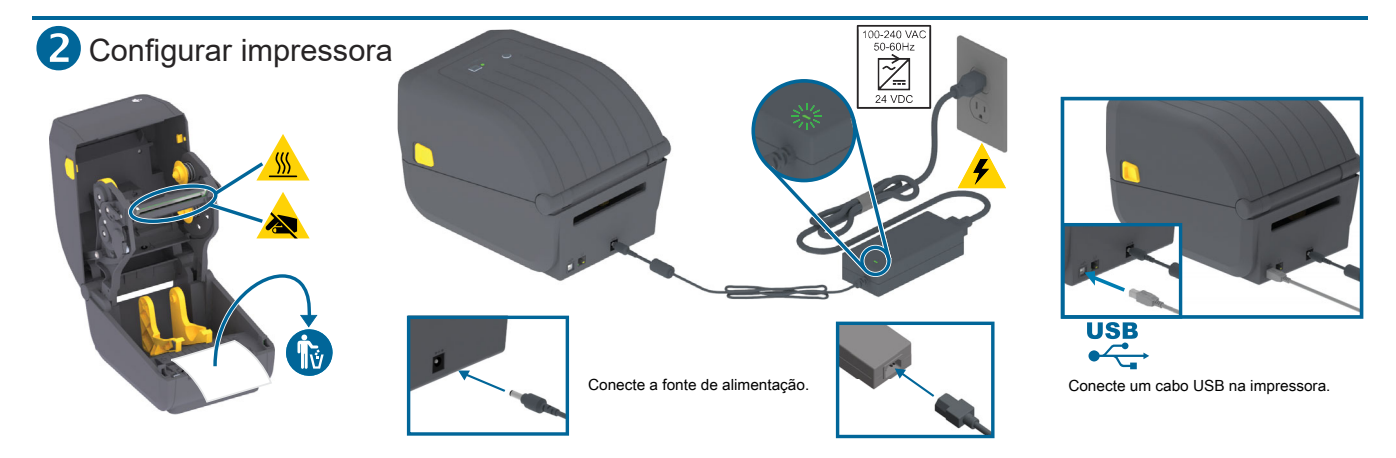

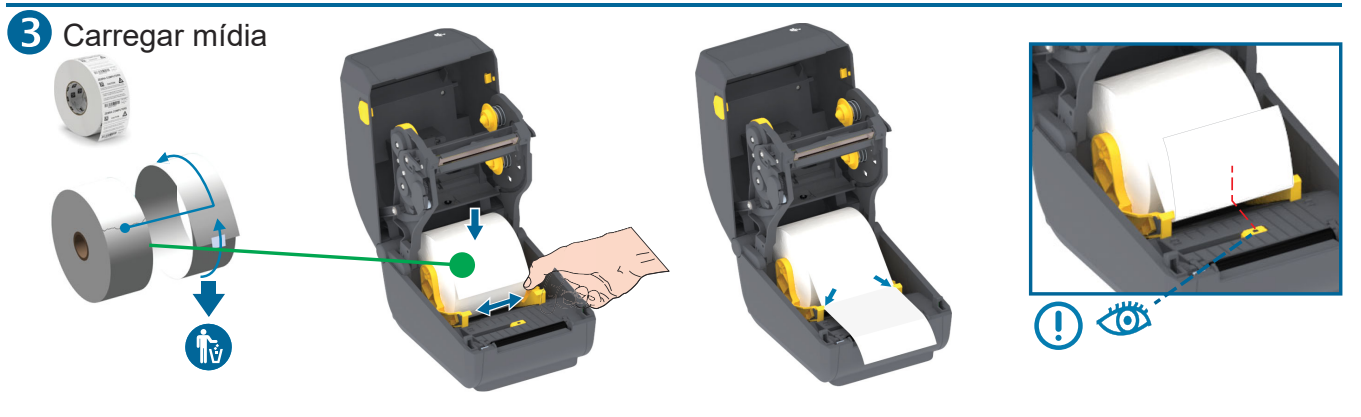

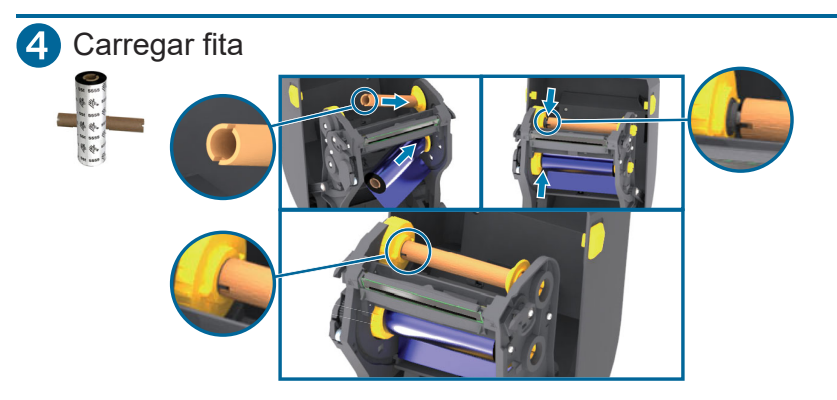

Insira o rolo de recolhimento de fita. Insira o suprimento de fita.

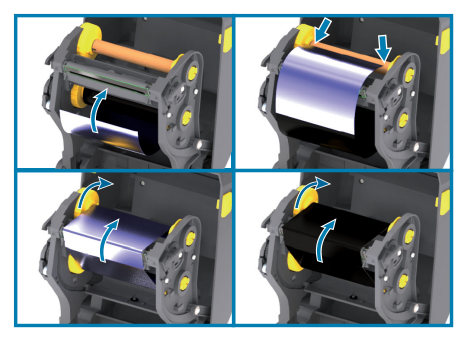

Puxe a guia da fita e prenda ao rolo de recolhimento. Empurre para frente.

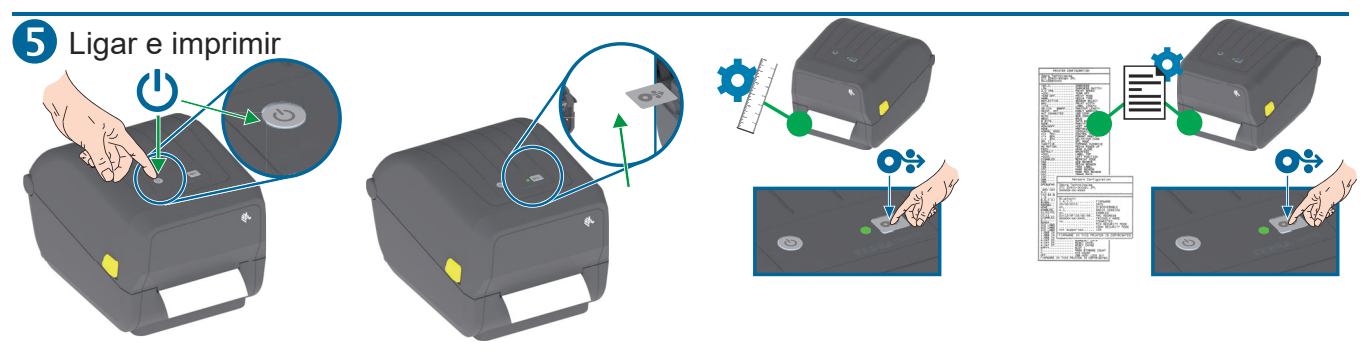

Pressione e solte o botão Liga/desliga. As luzes vão piscar. A impressora estará pronta para uso quando a luz de status estiver verde fixa.

## Execute a calibração da mídia:

Pressione e mantenha o botão AVANÇAR pressionado até que a luz de status pisque DUAS VEZES, depois solte o botão. Teste a impressão com o relatório de configuração: Pressione e mantenha o botão AVANÇAR pressionado até que a luz de status pisque UMA VEZ, depois solte o botão.

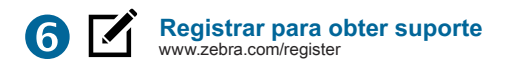

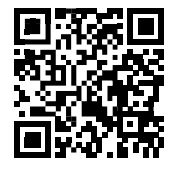

# Este é um código QR de ajuda rápida da Zebra

Você pode encontrá-lo no produto Zebra ou em sua documentação. Abra o aplicativo de câmera no seu dispositivo móvel inteligente e aponte-o para o código QR para visualizar o conteúdo de ajuda no navegador.

# Obtenha ajuda: www.zebra.com/zd200t-info

Vídeos De Instruções Drivers Firmware Software Ferramentas Do Desenvolvedor Manuais Artigos De Conhecimer

## ▷VÍDEOS DE INSTRUÇÕES PARA A ZD420T

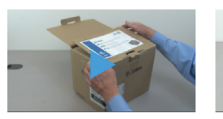

OPERATING SYSTEM: Windows XP, Windows 2003

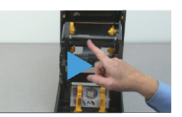

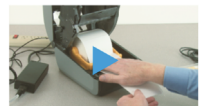

Inpacking your printer

Identifying the features of your printer

Getting Started

#### 

RECOMENDADO ZebraDesigner driver 32/64 bit. Certified for Windows. (12/01/2016)

👲 Download 8 MB

## Version 2.7.03.16 OPERATING SYSTEM

| portugués (Brasil)<br>ZD620 - ZD420 Manual do usuário (ptbr)<br>27485.098 per A | Download 22 MB |
|---------------------------------------------------------------------------------|----------------|
| ZD420t Gula de Configuração (ptbr)<br>212696-091 Rec. A                         | Download 3 MB  |

## ARTIGOS DE CONHECIMENTO

Pesquisar todos os artigos

#### ZEBRA ONECARE

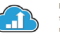

Para obter o máximo de produtividade, podemos ajudar sua empresa a garantir que suas impressoras Zebra móveis, de alta performance, de mesa, de cartões e de quiosque estejam online e prontas para o trabalho.

Zebra OneCare Para Impressoras >

## SOLICITAR UM REPARO

A Zebra oferece serviços de reparo para produtos que estão em garantia, cobertos por um contrato de serviço ou com cobrança baseada em tempo e material.

Solicitar Um Reparo >

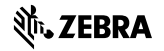

NA and Corporate Headquarters +1 800 423 0442 inquiry4@zebra.com Asia-Pacific Headquarters +65 6858 0722 contact.apac@zebra.com EMEA Headquarters zebra.com/locations contact.emea@zebra.com Latin America Headquarters +1 847 955 2283 la.contactme@zebra.com

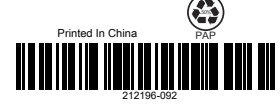

www.zebra.com/locations

Zebra and the stylized Zebra head are trademarks of Zebra Technologies Corporation, registered in many jurisdictions worldwide. All other trademarks are the property of their respective owners. ©2019 Zebra Technologies Corporation and/or its affiliates. All rights reserved.